## Introduktion till Tempus Hemma

## www.tempushome.se

Tempus Hemma är en portal för dig som vårdnadshavare med barn i förskola och på fritidshem. Där har vårdnadshavare möjlighet att:

- Lägga schema
- Se och kontrollera närvaro
- Anmäla frånvaro
- Ta fram statistik
- Göra inställningar för ditt Tempuskonto.

Schemaläggning kan även göras via appen Tempus hemma (för vårdnadshavare). Konto skapas i samband med att ansökan till förskola beviljas.

## Logga in i Tempus Hemma

- 1. Gå in på adressen <u>www.tempushome.se</u>, eller öppna appen om du laddat ner någon av dem.
- 2. Välj kommun "Varberg"
- 3. Välj alternativet Varberg BANK-ID
- 4. Första gången du loggar in kan du gärna börja med att titta under "Inställningar" för att se vilka specifika val du kan göra för just ditt konto.

## Lägga schema

- Klicka på fliken "Lägg schema" för att komma till schemaläggningen på tempushome.se
- För att lägga schema behöver du bara skriva in tiderna i de vita textrutorna. Rutorna klarar av att tolka en mängd olika inmatningssätt. Till exempel 8–16 (08:00 - 16:00) eller 715-17,35 (07:15 - 17:35). Prova dig fram för att hitta det som passar dig bäst.
- Barn på fritids har delade tider under dagen. Därför måste både start- och stopptider anges, till exempel för morgonen 6-8,00 (06:00-08:00) samt 14-17,15 (14:00-17:15) för eftermiddagen.
- På ett lov skriver man hela dagen till exempel 6–17,15 (06:00-17:15). Detta gäller även de övriga som har till exempel OB barnomsorg eller dubbla placeringar.
- Klicka på den blå nedåtpilen för att ange detaljer som vem som hämtar, meddelande till personalen och för att ange flera tider samma dag.

Se en instruktionsfilm (Youtube) hur du schemalägger i Tempus.